# STARTED WITH GLOBAL PORTAL

GETTING

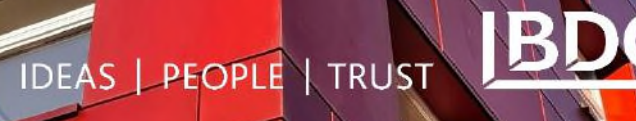

## **BDO GLOBAL PORTAL**

#### **GETTING STARTED**

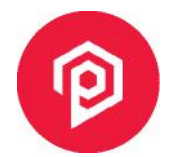

# STEP 1 - SIGNING IN

When you are invited to a portal, you receive an email (check your junk folder!) containing the following information:

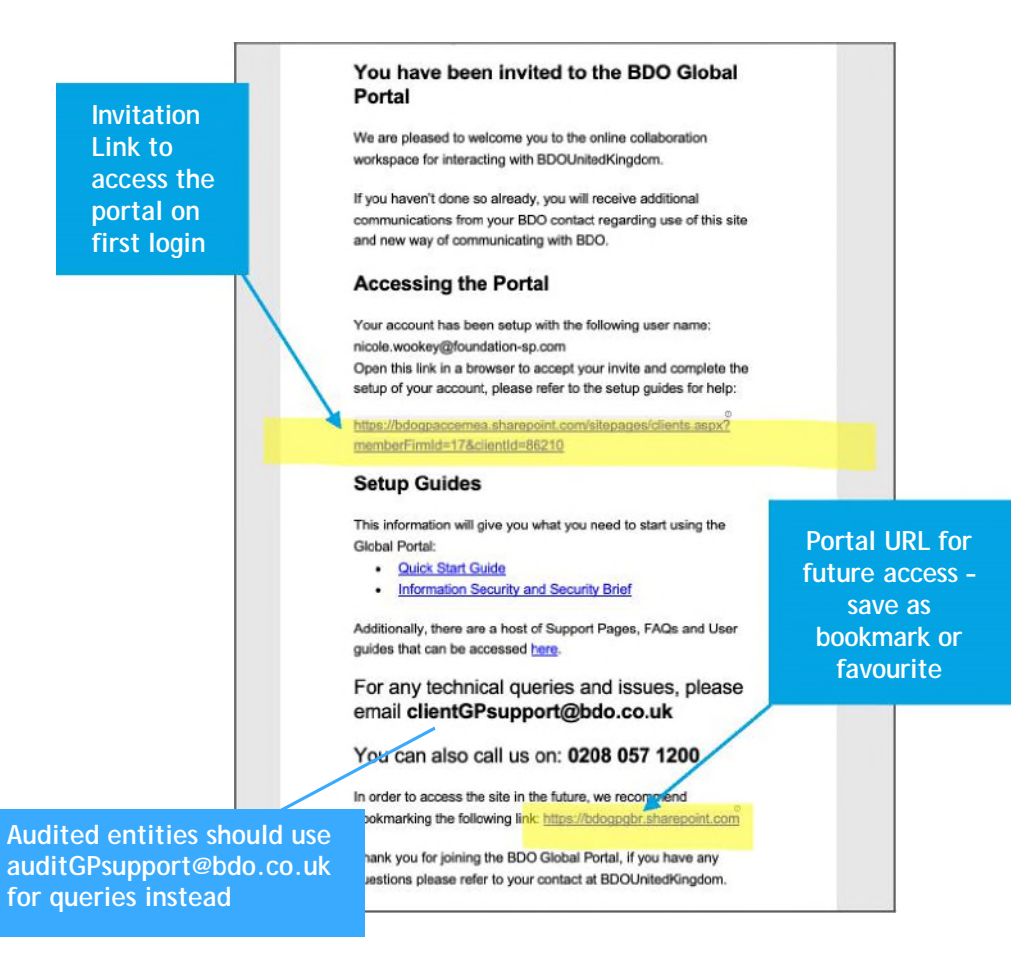

You can open the invitation link in any of the supported browsers below. If, when you open the link, it shows you an email address that isn't the one that was invited to the portal, we recommend opening the link in Guest mode or In Private/ Incognito mode in your browser click your browser below for guidance on this.

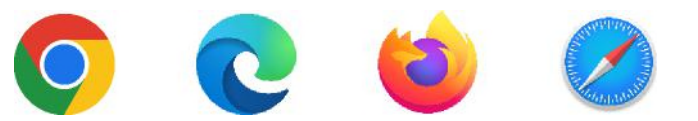

Sign in using the email address that was used to receive the portal invitation email:

If it is a Microsoft work or school account, the password will be the same one you use to access other services on your network (such as logging into Windows, accessing emails etc.)

If using a non-Microsoft account (e.g. Gmail), you will need to link your personal email with a one-time passcode.

| Enter code             |            |
|------------------------|------------|
| We just sent a code to | @gmail.com |
| Enter code             |            |

You will also be asked to review terms & conditions, and for permission for BDO to access information - click Accept.

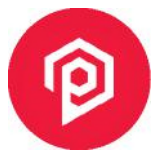

### **STEP 2 – MULTI-FACTOR AUTHENTICATION**

Global Portal uses Multi-Factor Authentication (MFA) to ensure the security of all data within it, and you are required to use it whenever you access your portal.

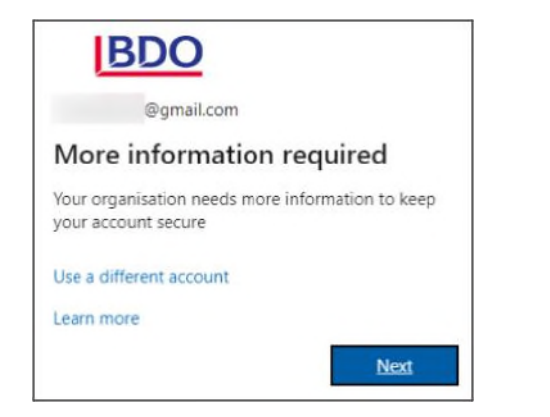

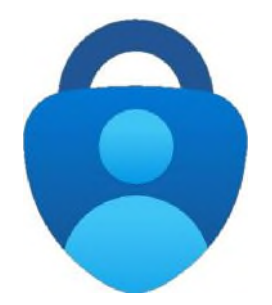

If you choose to use the Authenticator App, please be sure to install the official Microsoft app. Please do not delete the app once installed as you will use this each time you access the portal.

Then, follow the prompts on the screen to setup the Microsoft Authenticator App as your chosen MFA method.

If you would rather use a text message as your MFA method, select I want to set up a different method.

On the next screen, enter your phone number, choose to receive a text message, and then follow the prompts on screen to authenticate your phone number.

| Phone                                                       |                        |                         |                              |
|-------------------------------------------------------------|------------------------|-------------------------|------------------------------|
| You can prove who you are by answ                           | ering a call on your p | hone or texting a code  | to your phone.               |
| What phone number would you like                            | to use?                |                         |                              |
| United Kingdom (+44)                                        | ~                      | 7123456789              |                              |
| Text me a code                                              |                        |                         |                              |
| Call me                                                     |                        |                         |                              |
| Message and data rates may apply.<br>and cookies statement. | Choosing Next means    | s that you agree to the | Terms of service and Privacy |
|                                                             |                        |                         |                              |

If your phone number changes, please contact either the Global Portal Support team (see footer) or your BDO Adviser to reset it.

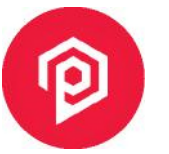

#### **STEP 3 - WELCOME WIZARD**

When accessing Global Portal for the first time, you will see the Welcome Wizard to set your personal settings, including notification preferences, which apply to all the portals you have access to. This can be amended later in your personal settings by clicking on your picture/initials in the top right corner of the portal home page and selecting Personal settings.

You can adjust your notification and email preferences to ensure you receive the right level of updates and emails from any important updates.

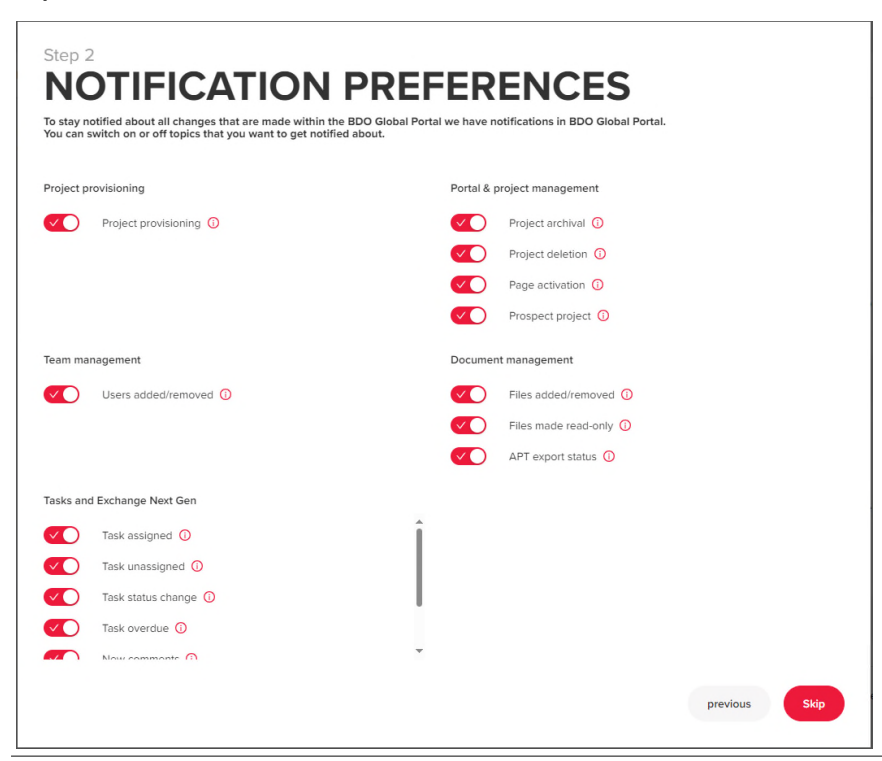

| immary email frequency 🕦                                                                                                    |                                   |                 |
|----------------------------------------------------------------------------------------------------|-----------------------------------|-----------------|
| mmary email is based on the notifications                                                                                                | preferences                       |                 |
| aily List (Recommended)                                                                                                    | $\sim$                            |                 |
| Follow                                                                                                    |                                   |                 |
| Follow Follow Follow topics and the frequency of rec                                                                                     | veiving them                      |                 |
| Ilow email settings  Follow Follow Follow topics and the frequency of rec                                                                | eiving them<br>Instant email      | Daily email     |
| Ilow email settings ()<br>Follow<br>lect follow topics and the frequency of rec<br>Follow topics<br>Task status change ()                | eiving them<br>Instant email      | Daily email     |
| Illow email settings ()<br>Follow<br>Follow topics and the frequency of rec<br>Follow topics<br>Task status change ()<br>Task overdue () | eiving them<br>Instant email<br>O | Daily email<br> |

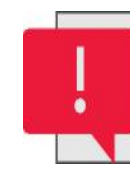

We recommend that you toggle all notifications to on and toggle email settings to follow with instant email for task status changes in order to be kept fully informed of the progress of document uploads and tasks.

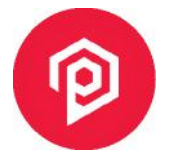

### **STEP 4 - UPLOADING DOCUMENTS PT.1**

You can access the document library for your portal by clicking on the **Documents** tab at the top of the screen.

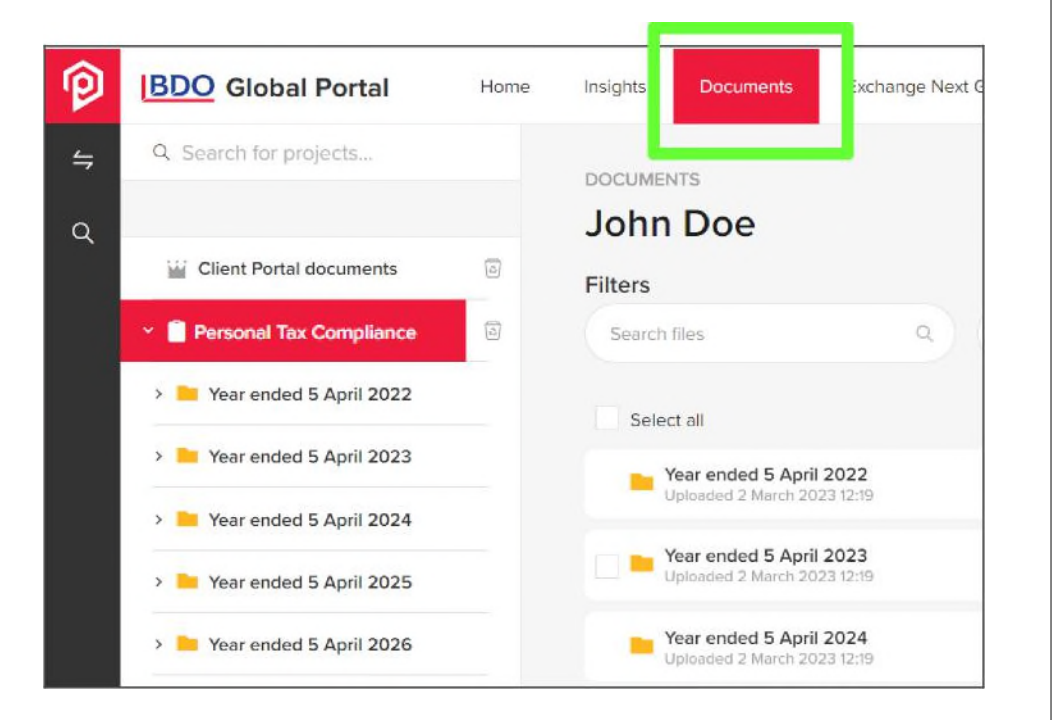

If the list of folders in the left pane is not expanded, click the > icon next to the portal name on the left to see all available folders.

In this example, the Year ended 5 April 2023 section holds relevant folders for the 2023 tax return period - click the > icon to expand the list.

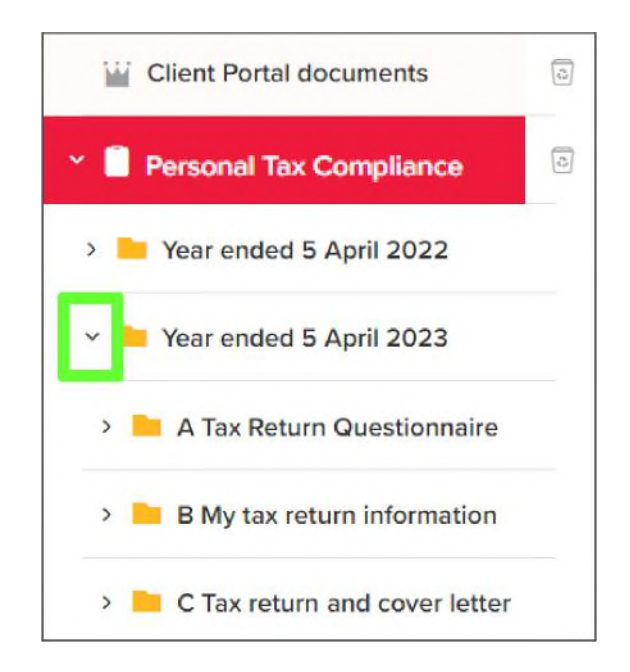

You will find your Tax Return Questionnaire in the Tax Return Questionnaire subfolder, and you can upload your tax return information into the My tax return information subfolder.

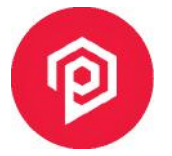

#### **STEP 4 - UPLOADING DOCUMENTS PT.2**

To upload files or folders to your tax return information area, select **B** My tax return information from the left side menu.

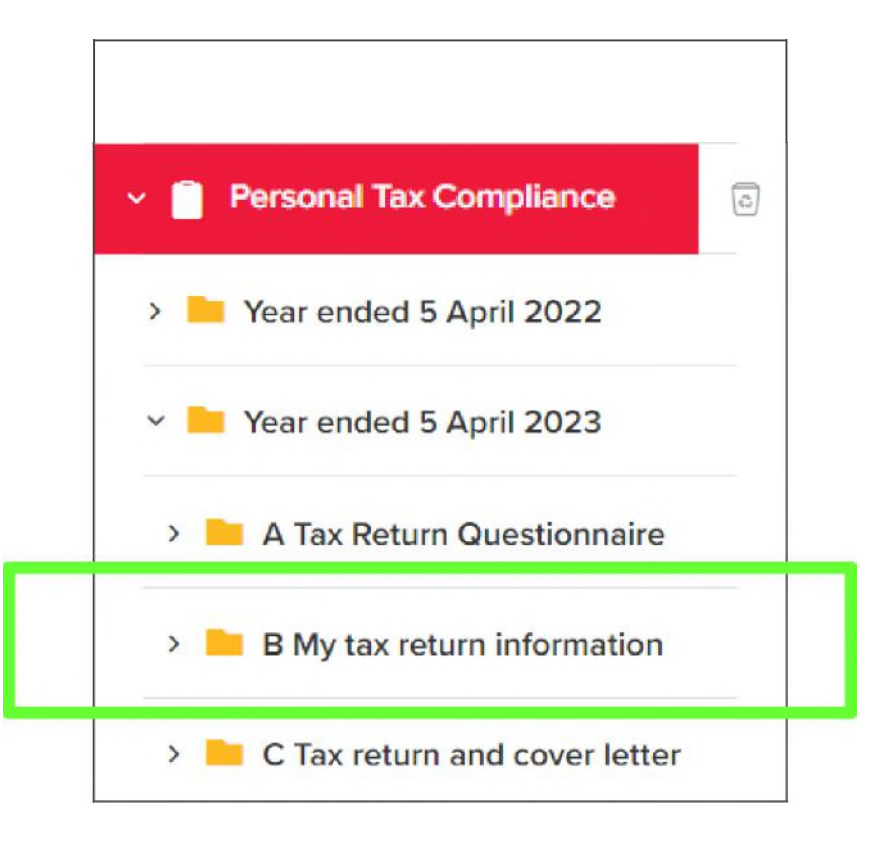

Simply click on the Add button at the right-hand side of the toolbar in the documents section and select Upload files – or simply drag and drop your files into the documents area.

DOCUMENTS > YEAR ENDED 5 APRIL 2023 > B MY TAX RETURN INFORMATION B My tax return information Filters Q Search files Filter document type Uploaded by Select all Delete Sort Download Add Create a new folder Year ended 5 April 2023 C Upload files D Upload folder Drop files here

Once your files have been uploaded, your BDO Adviser will be notified that you have provided your information and it's available to review immediately.

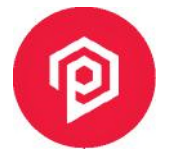

#### **STEP 5 - RESPONDING TO TASKS**

You can access all the tasks relating to a project from the 'Exchange Next Gen' tab at the top of the screen.

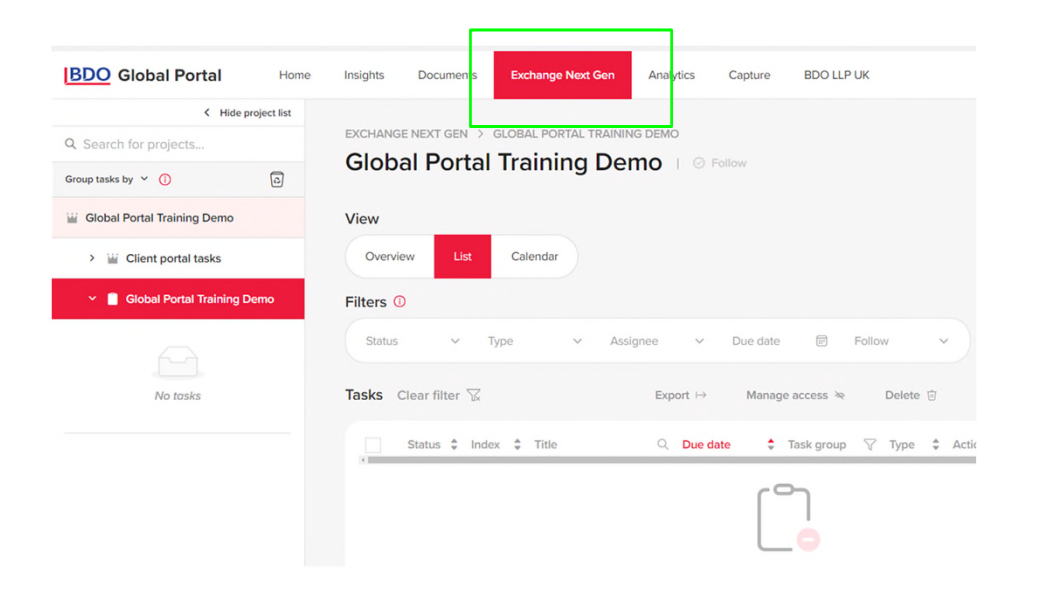

Tasks can be managed and viewed from the overview screen, as a list or as a calendar view and filters can be applied to help you find relevant tasks. Click on the task to respond to it. Once in a task, documents can be uploaded by drag and drop or by clicking on the upload button. Comments can also be added if required. Then click complete to submit, and your BDO Adviser will be notified.

| Overdue   Request iter<br>$g_{\underline{a}}^{R}$ No assignees | m   (b) Start 22 May 2024   🚺 Di | ue 7 June 2024  |
|----------------------------------------------------------------|----------------------------------|-----------------|
| Description<br>Please provide a trade cre                      | editors ledger                   |                 |
| Templates (0) 🕧                                                | No templates yet                 | <b>↑</b> Upload |
| Uploads                                                        | Drop files here                  | <b>↑</b> Upload |
| Comments (0)                                                   |                                  |                 |
| Type comment here                                              |                                  | A               |
|                                                                | No comments yet                  |                 |
| Expand more task data —                                        |                                  |                 |

#### **HELP & RESOURCES**

If you encounter any issues when using Global Portal, you can contact support via:

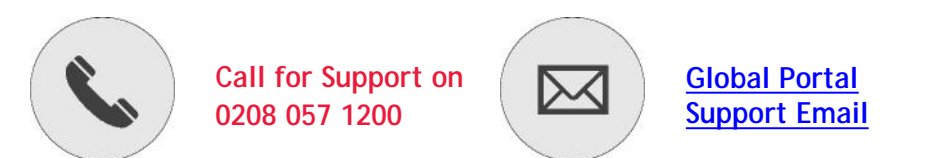

The Global Portal Support team are available Monday-Friday 9am-5pm, with email support queries being answered within 4 working hours.

If you have any questions regarding where to find documents in Global Portal, or where to upload your documents, please contact your BDO Adviser.

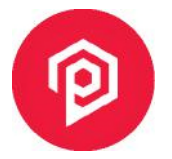

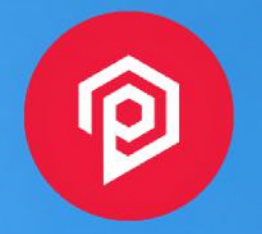

This publication has been carefully prepared, but it has been written in general terms and should be seen as containing broad statements only. This publication should not be used or relied upon to cover specific situations and you should not act, or refrain from acting, upon the information contained in this publication without obtaining specific professional advice. Please contact BDO LLP to discuss these matters in the context of your particular circumstances. BDO LLP, its partners, employees and agents do not accept or assume any responsibility or duty of care in respect of any use of or reliance on this publication, and will deny any liability for any loss arising from any action taken or not taken or decision made by anyone in reliance on this publication or any part of it. Any use of this publication or reliance on it for any purpose or in any context is therefore at your own risk, without any right of recourse against BDO LLP or any of its partners, employees or agents.

BDO LLP, a UK limited liability partnership registered in England and Wales under number OC305127, is a member of BDO International Limited, a UK company limited by guarantee, and forms part of the international BDO network of independent member firms. A list of members' names is open to inspection at our registered office, 55 Baker Street, London W1U 7EU. BDO LLP is authorised and regulated by the Financial Conduct Authority to conduct investment business.

BDO is the brand name of the BDO network and for each of the BDO member firms.

BDO Northern Ireland, a partnership formed in and under the laws of Northern Ireland, is licensed to operate within the international BDO network of independent member firms.

Copyright © June 2024 BDO LLP. All rights reserved. Published in the UK

www.bdo.co.uk